## VTrans Learning Management System - Signing On First Time (On Network)/Saving Link to Desktop

| From the drop down list(s) below, sele                                                                                        | I question(s) that can be used later to confirm your identity should you forget your password.                                                                                                    |
|----------------------------------------------------------------------------------------------------|----------------------------------------------------------------------------------------------------|
| Note: In the future when answering a s<br>will need to also capitalize those letters<br>dashes, hyphens or other characters a | ecurity question you must enter the answer EXACTLY as you typed it here. Answers are case-sensitive, so if you use capital (upper-case) letters when entering the answer now, you<br>when answering the question later. Also, if entering a date as an answer, when answering the question later, you must type it exactly as you did on this screen, using the same<br>s you enter now. |
| * The answer(s) must be at least 3 cha                                                                                        | racters in length.                                                                                                    |
| 1                                                                                                    |                                                                                                    |
| <ul> <li>Security Question<br/>Answer:</li> </ul>                                                                             | What school did you attend for sixth grade? V                                                                                                    |
| Confirm Answer:                                                                                                    |                                                                                                    |
|                                                                                                    |                                                                                                    |
|                                                                                                    |                                                                                                    |
|                                                                                                    |                                                                                                    |
| Cancel Continue                                                                                                    |                                                                                                    |
|                                                                                                    | The first time you sign on, you will be                                                                                                    |
|                                                                                                    | prompted to define a 'Security Question'.                                                                                                    |
|                                                                                                    |                                                                                                    |
|                                                                                                    | <ul> <li>a) Choose a 'Security Question' from the drop</li> </ul>                                                                                                    |
|                                                                                                    | down.                                                                                                    |
|                                                                                                    | b) In the 'Answer' box, type the answer to the                                                                                                    |
|                                                                                                    | chosen question.                                                                                                    |
|                                                                                                    | c) In 'Confirm Answer' retype the answer                                                                                                    |
|                                                                                                    | d) Click the 'Continue' box. (You will be                                                                                                    |
|                                                                                                    | brought to the V/Trans LMS Home Dage )                                                                                                    |
|                                                                                                    | brought to the virians Livis Home Page.)                                                                                                    |
|                                                                                                    |                                                                                                    |
|                                                                                                    |                                                                                                    |
| and the second second second                                                                                                  |                                                                                                    |
| CAINING CENTER                                                                                                    | feasth 0.                                                                                                    |
| Learning                                                                                                    |                                                                                                    |
| Self-                                                                                                    | Weicome, Aleni                                                                                                    |
| Starten and                                                                                                    | This is the official launch of the VTrans Learning Management System. Here you will be able to register for classes, view yo<br>transcript, find intornation on available trainings and much morel For assistance, click on the "Contact Us" button below.                                                                                                    |
| and the second second                                                                                                    |                                                                                                    |
| Aftor th                                                                                                    | o first time you sign on you will go directly to the VTrans                                                                                                    |
| Alterti                                                                                                    | ie inst time you sign on, you will go unectly to the virialis                                                                                                    |
|                                                                                                    | elcome Page leveraging the 'Single SignOn' functionality                                                                                                    |
|                                                                                                    | by clicking on the following link                                                                                                    |
|                                                                                                    |                                                                                                    |
| UN 2                                                                                                    |                                                                                                    |
| ular a<br>May Traditiong                                                                                                    |                                                                                                    |
| urr r                                                                                                    |                                                                                                    |
| Nor 2<br>May Transition                                                                                                    | https://vermont.csod.com/samldefault.aspx?ouid=2                                                                                                    |
| Ur 7<br>Ve Fashing                                                                                                    | https://vermont.csod.com/samldefault.aspx?ouid=2                                                                                                    |
| ar 2<br>Ar 1 raining                                                                                                    | https://vermont.csod.com/samldefault.aspx?ouid=2                                                                                                    |
| We Training                                                                                                    | https://vermont.csod.com/samIdefault.aspx?ouid=2                                                                                                    |
| Vy Training                                                                                                    | https://vermont.csod.com/samldefault.aspx?ouid=2                                                                                                    |
| vy Treases                                                                                                    | https://vermont.csod.com/samIdefault.aspx?ouid=2                                                                                                    |
| (Pleas<br>above                                                                                                    | <u>https://vermont.csod.com/samIdefault.aspx?ouid=2</u><br>se save link to your desktop by <u>right</u> clicking on the link<br>and choosing 'Copy shortcut'. Then, go to your desktop,                                                                                                    |
| (Pleas<br>above<br>right c                                                                                                    | <u>https://vermont.csod.com/samIdefault.aspx?ouid=2</u><br>se save link to your desktop by <u>right</u> clicking on the link<br>and choosing 'Copy shortcut'. Then, go to your desktop,<br>lick anywhere and choose 'New' and 'Shortcut'. Paste in                                                                                                    |
| (Pleas<br>above<br><u>right</u> o<br>the li                                                                                   | <u>https://vermont.csod.com/samIdefault.aspx?ouid=2</u><br>se save link to your desktop by <u>right</u> clicking on the link<br>and choosing 'Copy shortcut'. Then, go to your desktop,<br>lick anywhere and choose 'New' and 'Shortcut'. Paste in<br>nk choose 'Next rename shortcut and click on 'Einish'                                                                              |